## 了解其他 LED 灯的含义

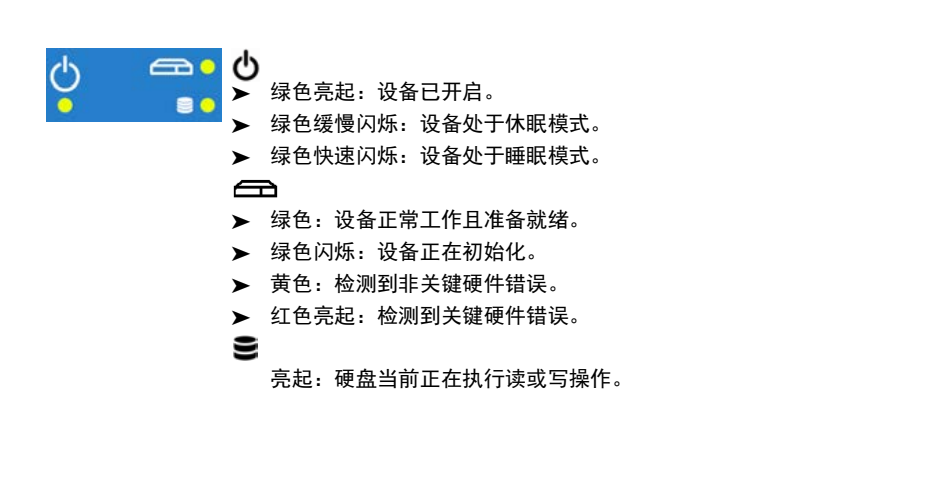

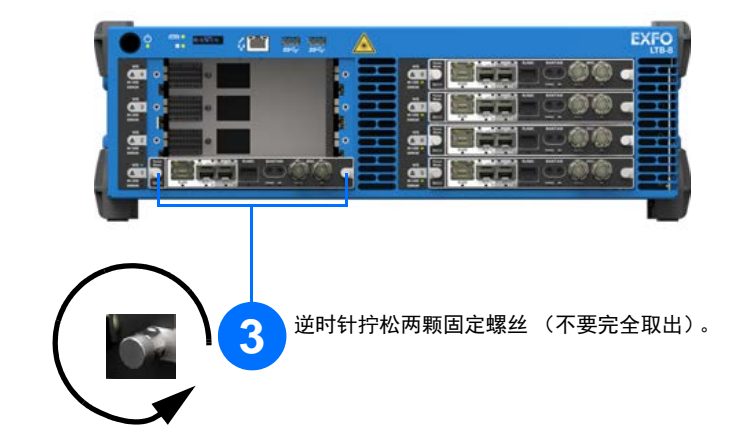

## 取出模块

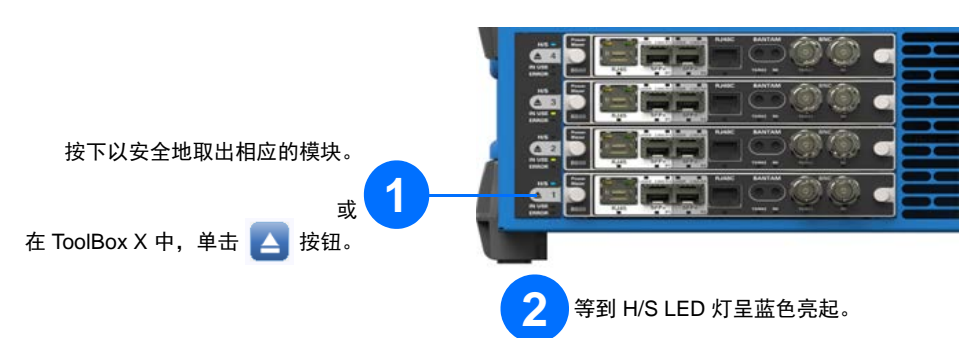

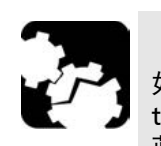

**注意** 如果设备已开启,需要等到 ToolBox X 中的模块状态变为"Safe to Remove"(可安全取出),或者设备前面板上的 H/S LED 灯呈 蓝色亮起。

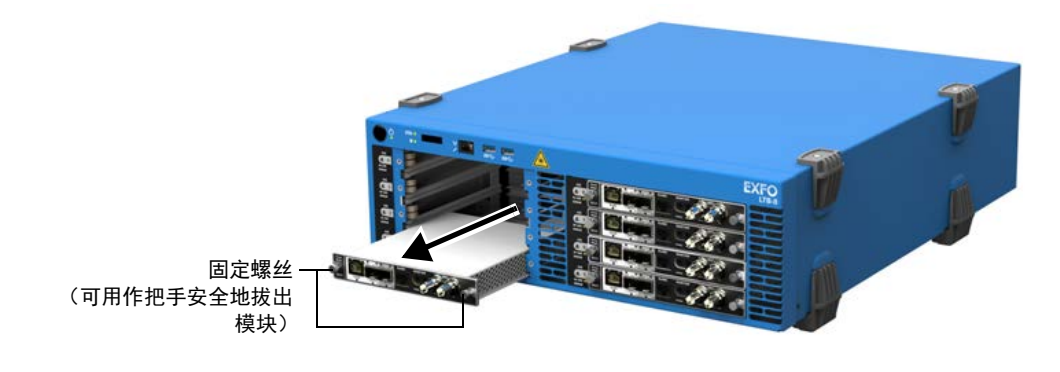

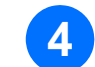

抓住模块两侧或固定螺丝 (不能抓连接器 ),将其拔出。

© 2016 EXFO Inc. 保留所有权利。 加拿大印刷 (2016-11) P/N: 1070671 版本: 1.0.0.1

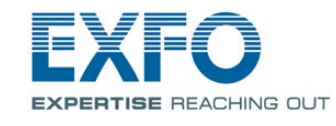

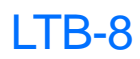

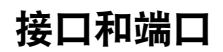

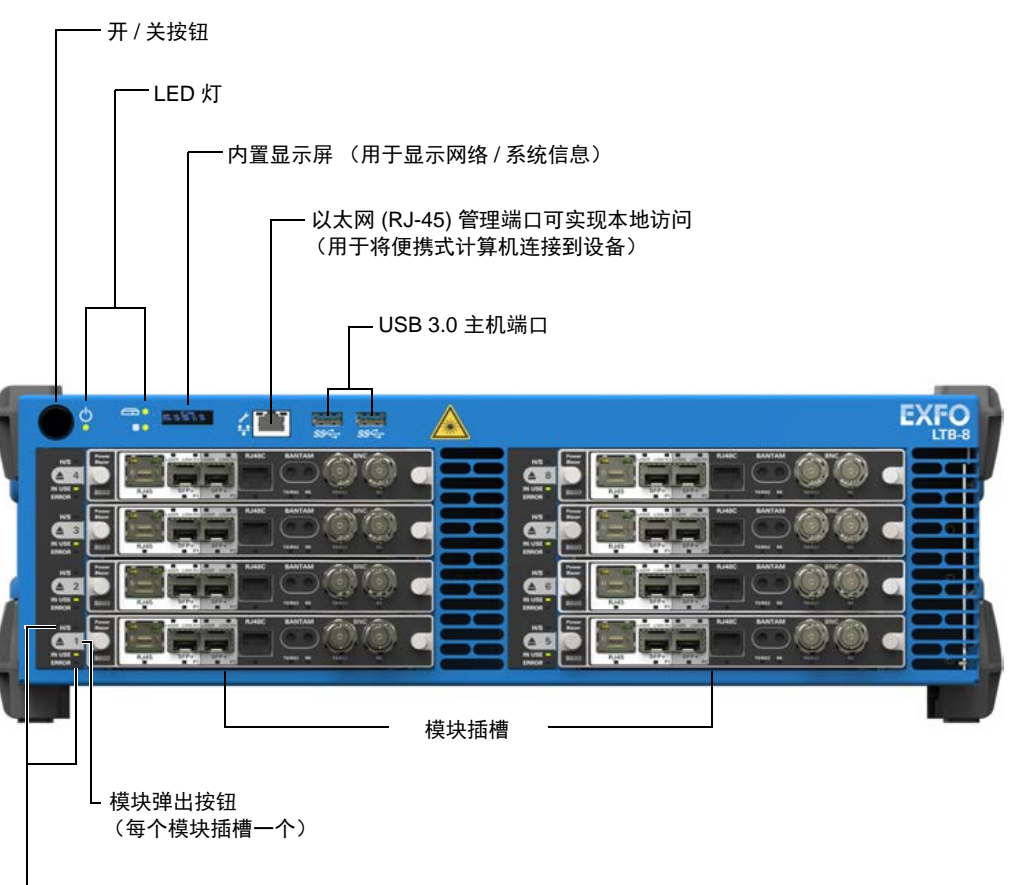

模块 LED 灯

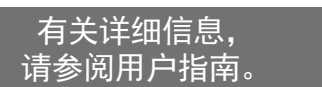

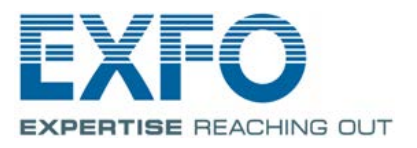

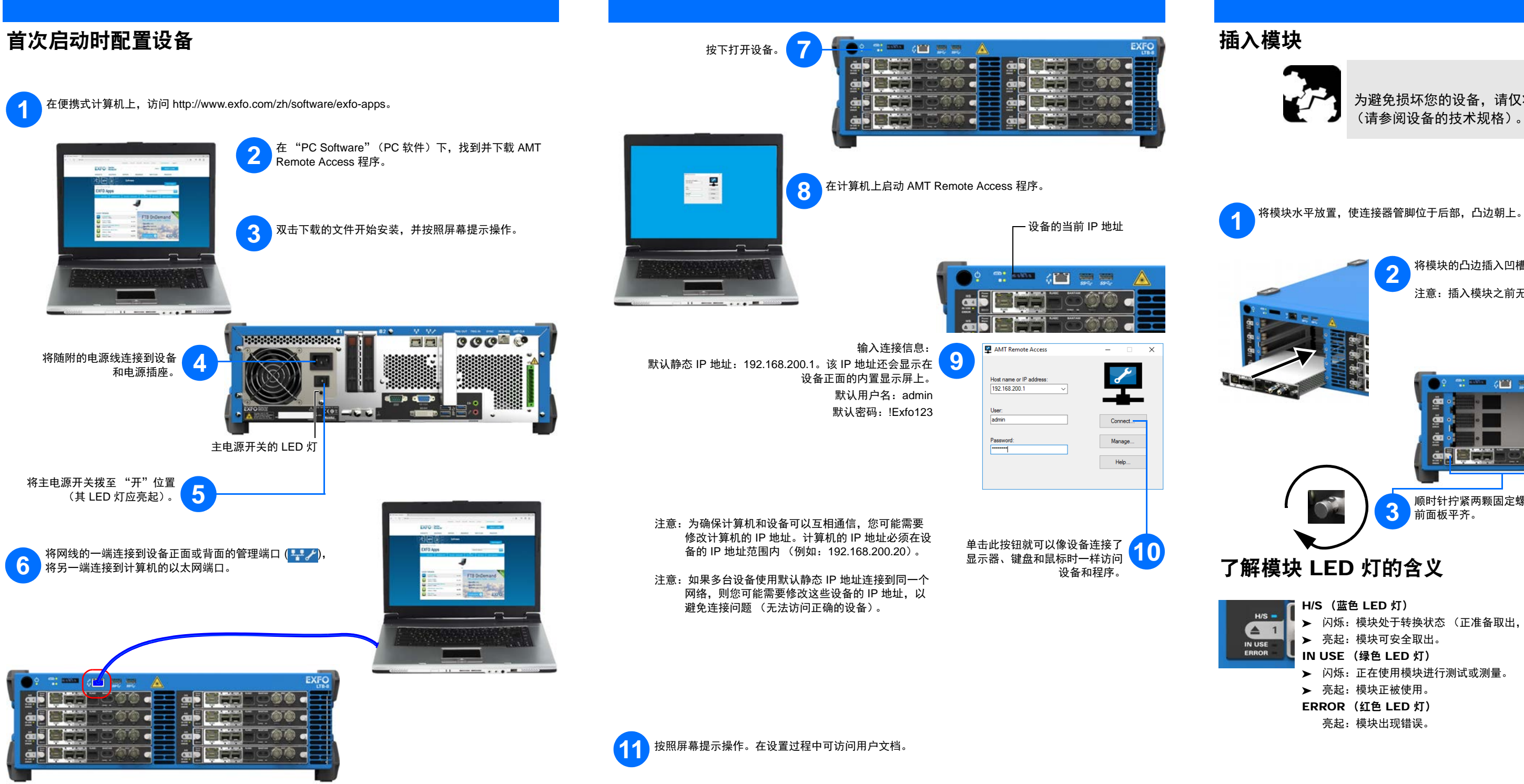

注意 为避免损坏您的设备,请仅将其与 EXFO 认可的模块一起使用 (请参阅设备的技术规格)。

将模块的凸边插入凹槽中并一直推入到底部。

注意:插入模块之前无需关闭设备。

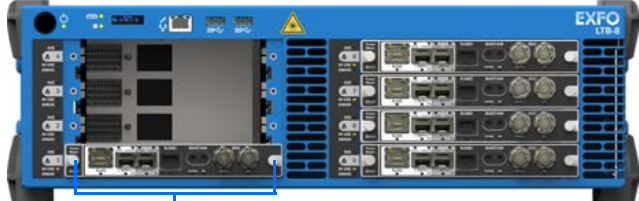

顺时针拧紧两颗固定螺丝,将模块固定到位。模块的面板应该与设备的

- ▶ 闪烁:模块处于转换状态 (正准备取出,或系统正在检测模块)。